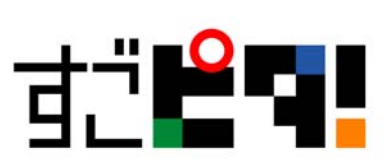

## Windows10 環境で使うには

すごピタ8は、以下の設定を行っていただくことで Windows 10 環境下でご利用いただけます。

手順:

- 1. すごピタ8をWindows7/8.1環境下からアンインストールします。
- 2. Windows10 ヘアップグレードします。
- 3. Windows10 環境にすごピタ8をインストールします。
- 4. デスクトップ上にあるすごピタ8ショートカットアイコンを右クックし、プロパティを選択します。
- 5. 互換性のタブをクリックして、互換モードに↓を入れ、Windows 7を選択します。
- 6. 適用→OKボタンをクリックします。

| 調すごピタ8のプロパティ                                                                                 |
|----------------------------------------------------------------------------------------------|
| 全般 ショートカット 互換性 セキュリティ 詳細 以前のバージョン                                                            |
| プログラムが以前のバージョンの Windows では正常に動作していたのに、このバ<br>ージョンでは問題が発生する場合、以前のバージョンに合った互換モードを選択<br>してください。 |
| <u>設定の選択に関するヘルプ</u><br>互換モード                                                                 |
| 図 互換モードでこのプログラムを実行する: Windows 7 ▼                                                            |
| 設定                                                                                           |
| 🔲 256 色で実行する                                                                                 |
| 🔲 640 x 480 の解像度で実行する                                                                        |
| 📃 視覚テーマを無効にする                                                                                |
| ■ デスクトップ コンポジションを無効にする                                                                       |
| □ 高 DPI 設定では画面のスケーリングを無効にする                                                                  |
| 特権レベル                                                                                        |
| ■ 管理者としてこのプログラムを実行する                                                                         |
| 😚 すべてのユーザーの設定を変更                                                                             |
| OK キャンセル 適用(A)                                                                               |

7. 認証の手続きを行います。(OSのアップグレードによりマジック番号が変更になる為、再認 証が必要になります。)

> オブジェクティフ・ルーン株式会社 〒604-8136 京都市中京区梅忠町 20-1 烏丸アネックス 2-919 TEL: 075-708-2315 FAX: 075-708-2845 www.sugopita.com

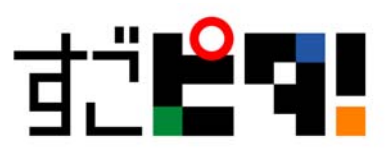

以上です。

オブジェクティフ・ルーン株式会社 〒604-8136 京都市中京区梅忠町 20-1 烏丸アネックス 2-919 TEL: 075-708-2315 FAX: 075-708-2845 www.sugopita.com